# How To Log On to CRIS via CC Casper

### Instructions

## Log On to CC Casper

The way to access CRIS via CC Casper is as follows:

**Step 1.** Open your web browser and enter the following URL address: <u>https://cccasper.cc.nih.gov</u>

to view the CC Casper logon screen where you will access CRIS

| File fait wir Parotas tot help   Image: State wir Parotas tot help   Image: State wir Parotas tot help Image: State wir Parotas tot help Image: State wir Parotas t                                                                                                    | Web Interface Log In - Microsoft Internet Explorer                                                                                                    |                                                                                                    |  |
|----------------------------------------------------------------------------------------------------|----------------------------------------------------------------------------------------------------|----------------------------------------------------------------------------------------------------|--|
| <image/> Image: Control   Image: Control   Imag                                                                                                    | File Edit View Favorites Tools Help                                                                                                    | an an an an an an an an an an an an an a                                                                                                    |  |
| Automa Automa                                                                                                    | 🕞 Back 🔹 💿 👻 📓 🏠 🔎 Search 👷 Favorites 🚱 🔗 - 🌺 📄 -                                                                                                    | 🗱 🐢 🚳                                                                                                    |  |
| Image: State in the state in the state  | Address 🕘 https://cccasper.cc.nih.gov/Citrix/AccessPlatform/auth/login.aspx                                                                                                    | Snagt 🔁 😭                                                                                                    |  |
| Image: Image: | Clinical Research<br>Information System<br>National Institutes of Health                                                                                                    | Web Interface 🔯                                                                                                    |  |
| User name:       Welcome to CCCASPER         Password:       Chical Center Staff logon here         Other NIH Institute users and NIH Contractors click on the following site and use a CC provided domain logon account.<br>https://cccasper.cc.nih.gov/citrix/CRISAccess/site/default.aspx         Advanced Options >>>       CRIS ACCESS ONLY:<br>https://cccasper.cc.nih.gov/citrix/CRISAccess/site/default.aspx         Please review the instructions and install or update the Citrix client from the site below.<br>https://cccasper.cc.nih.gov/Citrix/AccessPlatform/site/clients.htm         Message Center       Message Center displays any information or error messages that may occur.         CC-CASPER is a Citrix terminal services system that provides authenticated/authorized users with remote, secure, encrypted access to administrative and dinical applications used throughout the NIH<br>clinical Center.         For Casper support, please contact your local support person, 301-594-9999 for NIH/CC users, 301-496-9197 for after business hours, or email Casper Administrator at malto:ccaperadmin@cc.nih.gov         Image: Contact your local support person, 301-594-9999 for NIH/CC users, 301-496-9197 for after business hours, or email Casper Administrator at malto:ccaperadmin@cc.nih.gov                                                                                                    | Log in 🚱 Welcome                                                                                                    |                                                                                                    |  |
| CC-CASPER Is a Citrix terminal services system that provides authenticated/authorized users with remote, secure, encrypted access to administrative and clinical applications used throughout the NIH<br>Clinical Center.<br>For Casper support, please contact your local support person, 301-594-9999 for NIH/CC users, 301-496-9197 for after business hours, or email Casper Administrator at mailtoicasperadmin@cc.nih.gov                                                                                                    | Log In       Welcome         User name:                                                                                                    |                                                                                                    |  |
| 🖹 Done 🔒 🕑 Trusted sites                                                                                                    | CC-CASPER is a Citrix terminal services system that provides authenticated/authorized users with remo<br>Clinical Center.<br>For Casper support, please contact your local support person, 301-594-9999 for NIH/CC users, 301-49 | te, secure, encrypted access to administrative and clinical applications used throughout the NIH<br>5-9197 for after business hours, or email Casper Administrator at <u>mailtoicasperadmin@cc.nih.qov</u> |  |
|                                                                                                    | 2 Done                                                                                                    | 🔒 🕐 Trusted sites                                                                                                    |  |

# Log On to CRIS from CC Casper

### Step 2. Click link below CRIS ACCESS ONLY

https://cccasper.cc.nih.gov/Citrix/CRISAccess/site/default.aspx

| File Edit View Favorites Tools Help                                                                                                    |                                                |                    |  |
|----------------------------------------------------------------------------------------------------|------------------------------------------------|--------------------|--|
|                                                                                                    |                                                | A 19               |  |
| 🔇 Back 🝷 🕥 🐇 😰 🕎 🔎 Search 🧙 Favorites 🤣 😥 - 🌉 🎇 🖓 🦓                                                                                                    |                                                |                    |  |
| Address 🕘 https://cccasper.cc.nih.gov/Citrix/AccessPlatform/auth/login.aspx                                                                                                    | So Lin                                         | ıks 🎽 🍃 SnagIt 🔁 📷 |  |
| Clinical Research<br>Information System<br>National Institutes of Health                                                                                                    | Web Interface                                  |                    |  |
| Log in 💿 Welcome                                                                                                    |                                                |                    |  |
| User name: Welcome to CCCASPER                                                                                                    |                                                |                    |  |
| <== Clinical Center Staff logon here                                                                                                    |                                                |                    |  |
| Password:<br>Other NIH Institute users and NIH Contractors click on the                                                                                                    | following site and use a CC provided domain lo | account            |  |
| https://cccasper.cc.nih.gov/citrix/cris/auth/login.aspx                                                                                                    | tonowing site and use a co provided domain to  | igon account.      |  |
| NIH CRIS ACCESS ONLY:                                                                                                    |                                                |                    |  |
| Advanced Options >>>                                                                                                    | .aspx                                          |                    |  |
| Log In         Please review the instructions and install or update the Citrix client from the site below.           https://cccasper.cc.nih.gov/Citrix/AccessPlatform/site/Clients.htm |                                                |                    |  |
| Message Center                                                                                                    |                                                |                    |  |
|                                                                                                    |                                                |                    |  |
| CC-CASPER is a Citrix terminal services system mat provider administrator at mailto:casperadmin@cc.nih.gov<br>Clinical Center.                                                          |                                                |                    |  |

3

# Log On to CRIS from CC Casper

The CRIS application available display on the left.

Step 3. Click the CRIS-MAC (Apple Macintosh) or CRIS-PC (Microsoft Windows) icon to launch the application that matches your workstation platform.

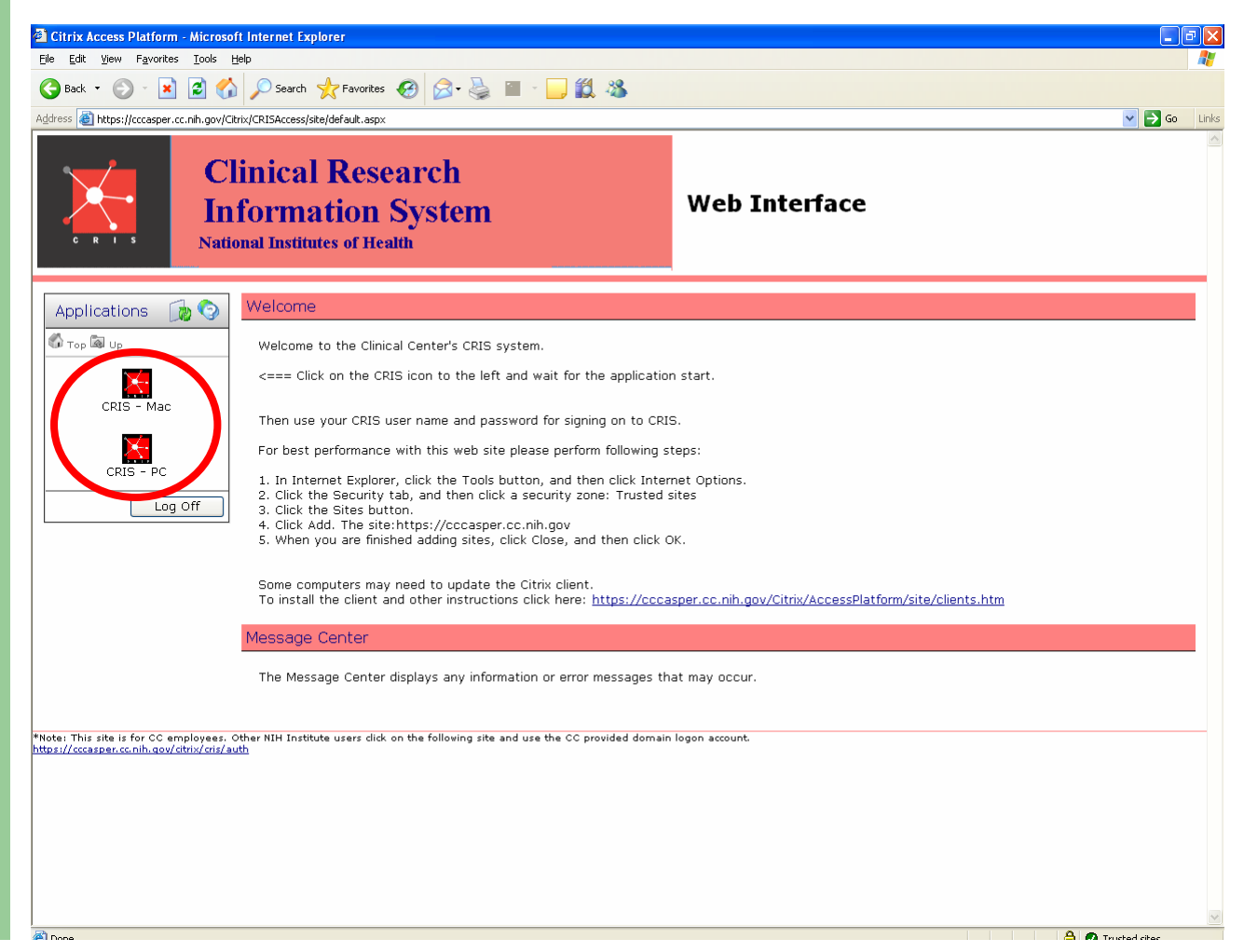

# Log On to CRIS via CC Casper

Step 4. Click OK to accept the legal notice.
Step 5. Enter your CRIS User name.
Step 6. Enter your CRIS Password.
Step 7. Click OK.

| Cunrise Clinical Manager Logon                                                                                                    |          |
|----------------------------------------------------------------------------------------------------|----------|
| Copyrige & 2000, Ecopyrige Corporation. All Rights Reserved.<br>Sunrise<br>Clinical Manager                                                                                                    |          |
| × CECLIPSYS                                                                                                    | Extanded |
|                                                                                                    |          |
| 1                                                                                                    |          |
| User: I<br>Password:                                                                                                    | ]        |
| SCMProd (SP4 - Rollup 1 - HF070608)                                                                                                    |          |
| This is a US Government Computer System, which may be accessed and used only for<br>authorized government business by authorized personnel. Unauthorized access or use of this<br>computer system may subject violator to criminal, civil, or administration actions. |          |
| OK Exit                                                                                                    | Help     |
| SCMPROD Work                                                                                                    | Group    |

You are now logged onto CRIS Production

### Helpful Hints: Internet Explorer Security Settings

If the application does not launch, change your Internet Explorer Security Settings

Step 1. In Internet Explorer, click Tools and select Internet Options.
Step 2. Select Security Tab.
Step 3. Click Trusted Sites.
Step 4. Click the Sites button.

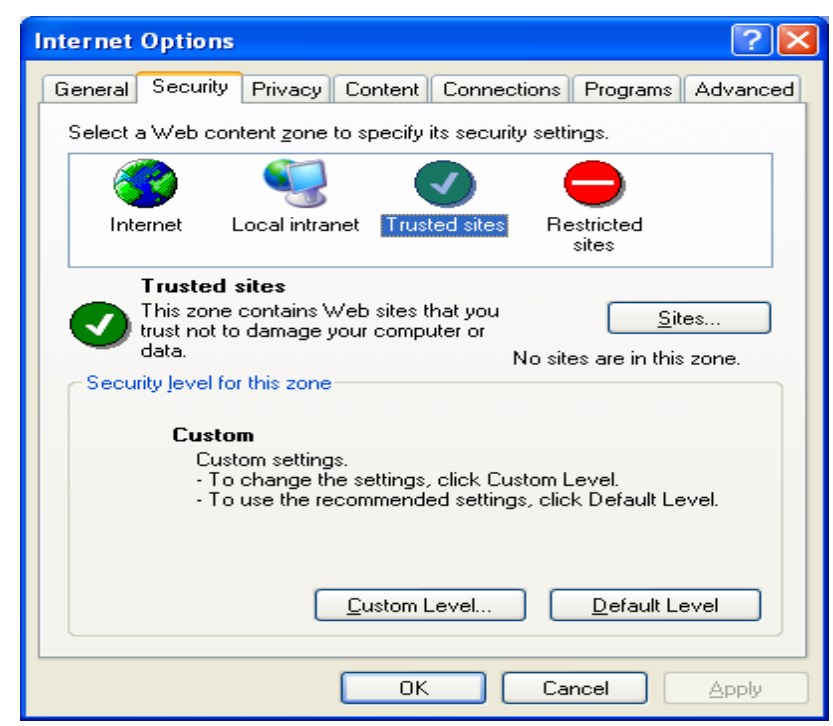

6

### Helpful Hints: Internet Explorer Security Settings

#### Step 5. Type the CC Casper URL Address <u>https://cccasper.cc.nih.gov</u> to include it in the list of trusted websites for this zone and click Add. Then click OK.

| Trusted sites                                                                                           |                                                                                                    |
|----------------------------------------------------------------------------------------------------|----------------------------------------------------------------------------------------------------|
| You can add and remove Web sites from this zone.<br>in this zone will use the zone's security settings. | All Web sites                                                                                                    |
| Add this Web site to the zone:                                                                          |                                                                                                    |
| https://cccasper.cc.nih.gov                                                                             | Add                                                                                                    |
| Web sites:                                                                                              |                                                                                                    |
|                                                                                                    | Remove                                                                                                    |
|                                                                                                    | Trusted sites 🔹 💽                                                                                                    |
| Require server verification (https:) for all sites in this zor                                          | You can add and remove Web sites from this zone. All Web sites<br>in this zone will use the zone's security settings. |
|                                                                                                    | Add this Web site to the zone:                                                                                        |
|                                                                                                    | Add                                                                                                    |
|                                                                                                    | <u>W</u> eb sites:                                                                                                    |
|                                                                                                    | https://cccasper.cc.nih.gov                                                                                           |
|                                                                                                    |                                                                                                    |
|                                                                                                    | ✓ Require server verification (https:) for all sites in this zone                                                     |
|                                                                                                    |                                                                                                    |

# **Helpful Hints: Online Help**

If you need help on customizing your view or to get more information, click the **Help** icon.

| Web Interface Log In - Microsoft Internet                                                                                                    | et Explorer                                                |                               |
|----------------------------------------------------------------------------------------------------|------------------------------------------------------------|-------------------------------|
| Back - C - R C - C - C - C - C - C - C - C -                                                                                                    | Search 🐈 Favorites 🚱 🎅 - 🤜 😭 - 🧾 🏭 🚳 💸                     |                               |
| Address Address Address Address Address                                                                                                    | sPlatform/auth/login.asox                                  | 🗸 🎝 Go 🛛 Links 🎽 🍒 SnagIt 🗮 😭 |
| Clini<br>Infor<br>Nationa                                                                                                    | cal Research<br>mation System                              | Web<br>Interface              |
| Log in                                                                                                    | Welcome                                                    |                               |
| User name:       Welcome to CCCASPER         Password:       Chical Center Staff logon here         Other NIH Institute users and NIH Contractors click on the following site and use a CC provided domain logon account.       Chical Center Staff logon here         NIH       CRIS ACCESS ONLY:       CRIS ACCESS ONLY:         https://cccasper.cc.nih.gov/Citrix/CRISAccess/site/default.aspx       Please review the instructions and install or update the Citrix client from the site below.         https://cccasper.cc.nih.gov/Citrix/AccessPlatform/site/clients.htm       Message Center |                                                            |                               |
|                                                                                                    | The Message Center displays any information or error messa | ages that may occur.          |
| ê                                                                                                    |                                                            | 🔒 🖉 Trusted sites 🛒           |

### Helpful Hints: Custom Settings Once logged onto the CC Casper environment you

Once logged onto the CC Casper environment you can customize your view.

**Step 1.** Click the **Custom User Interface** icon. **Step 2.** Select **Connection Preferences** to set your preferred window size, colors, and local printing.

| C R L S                                                                                                    | Clinical Research<br>Information System<br>National Institutes of Health                                                                                | ace 🗐                                                 |
|----------------------------------------------------------------------------------------------------|----------------------------------------------------------------------------------------------------|-------------------------------------------------------|
| Applications                                                                                                    | Welcome<br>Welcome to CCCASPER<br>Citrix Access Platform - Microsoft Internet Explorer<br>Ele Edit Yew Fgvorites Tools Help                             |                                                       |
|                                                                                                    | Clinical Research<br>Address Clinical Research<br>Information System<br>National Institutes of Health                                                   | Web<br>Interface                                      |
| Settings       Welcome         Index       Navigate to the relevant settings sections using the following links.       Settings         Welcome       Settings         Welcome |                                                                                                    |                                                       |
|                                                                                                    | For Casper support, please contact your local support person, 301-594-9999 for NIH/CC users, 3<br>Administrator at <u>mailto:casperadmin@cc.nih.qov</u> | 01-496-9197 for after business hours, or email Casper |